# ISACOMPTA

# Echanges avec votre comptable

Les échanges de dossiers avec votre technicien passent par des « échanges prestataires », et sont décrits dans les chapitres 1 et 2

| 1 | Vou            | s envoyez votre dossier à votre comptable                                                                               | 2          |
|---|----------------|----------------------------------------------------------------------------------------------------|------------|
|   | 1.1<br>1.2     | Envoi du dossier si vous disposez d'une connexion Internet<br>Envoi du dossier si vous n'avez pas de connexion Internet | . 2<br>4   |
| 2 | Votr           | re comptable vous envoie une mise à jour de votre dossier                                                               | . 6        |
|   | 2.1            | Récupération des mises à jour de votre dossier si vous disposez d'une connexion Internet                                | . 6        |
|   | 2.1.2<br>2.1.2 | 1       Récupération automatique :         2       Récupération manuelle :                                              | . 6<br>. 7 |
|   | 2.2            | Récupération des mises à jour de votre dossier si vous n'avez pas de connexion Internet                                 | . 9        |
| 3 | Histo          | orique de la documentation                                                                                              | 10         |

### 1 <u>Vous envoyez votre dossier à votre comptable.</u>

#### 1.1 Envoi du dossier si vous disposez d'une connexion Internet

- Menu Envoyer / Envoyer

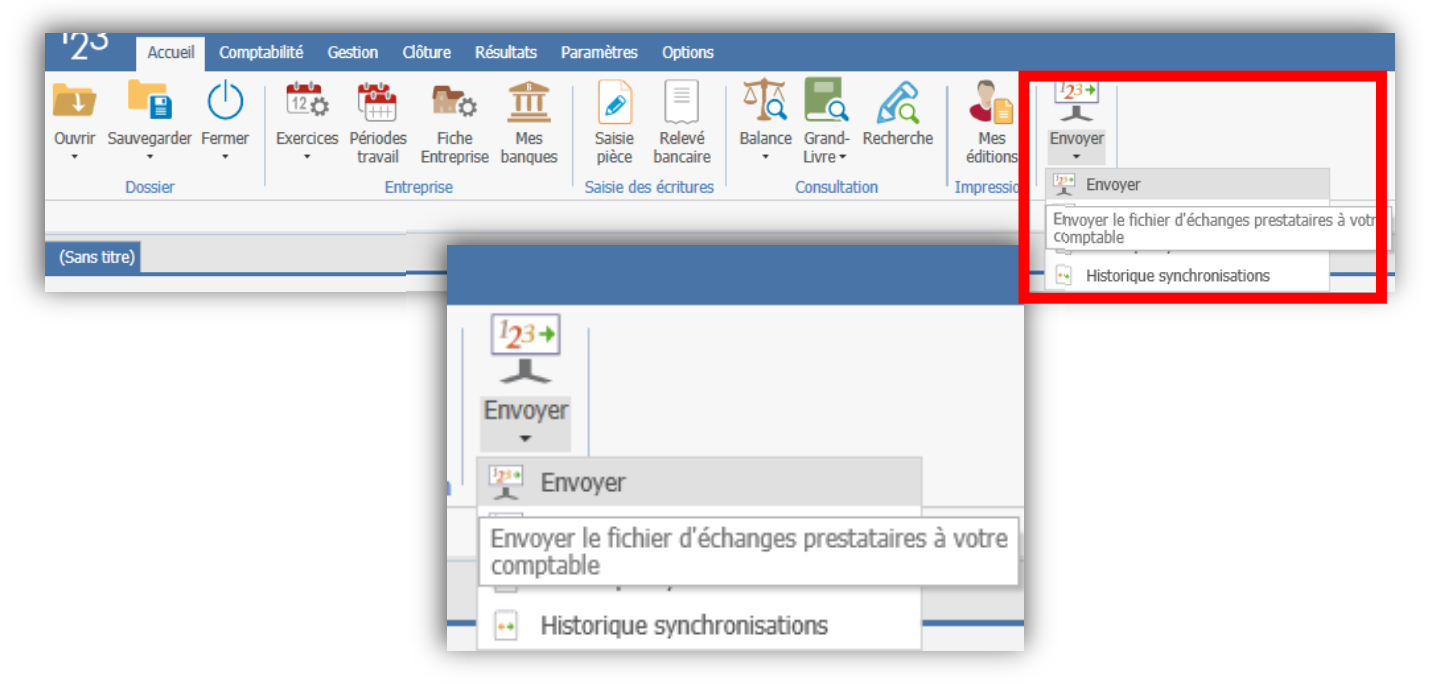

- A l'écran suivant, cliquez sur ... suivant.

|                           | Echanges prestataires - Envoyer                    |                   |          |
|---------------------------|----------------------------------------------------|-------------------|----------|
| Sélection du destinataire |                                                    |                   | ? Aide   |
|                           |                                                    |                   |          |
|                           | Votre comptable utilise  ISACOMPTA  Autre logiciel |                   |          |
|                           |                                                    |                   |          |
| Annuler                   |                                                    | Précédent Suivant | Terminer |

- Cochez ensuite « Synchronisation Web avec votre comptable »

| Choix de la | destination                                                                                                    | changes prestataires - Envoyer |
|-------------|----------------------------------------------------------------------------------------------------|--------------------------------|
|             | Destination           Répertoire         C:\AFOCGINS           Email         Synchronisation. web.avec.votre.comptable           Envoyer un mail d'information au dest         Envoyer un mail d'information au dest | STALL\                         |
|             | <ul> <li>Joindre les documents associés</li> <li>Tous les documents</li> <li>Les documents modifiés ou ajoutés</li> </ul>                                                                                            | Objectif de l'échange          |
|             |                                                                                                    |                                |
| Annuler     |                                                                                                    | Précédent Suivant Terminer     |

... puis suivant.

- Cliquez enfin sur « Terminer »

|              | Echanges prestataires - | Envoyer           |          |
|--------------|-------------------------|-------------------|----------|
| Commentaires |                         |                   | ? Aide   |
|              |                         |                   |          |
|              |                         |                   |          |
|              |                         |                   |          |
|              |                         |                   |          |
|              |                         |                   |          |
| Annuler      |                         | Précédent Suivant | Terminer |

Un échange est généré, et envoyé à votre technicien. Il est matérialisé par un rapport en bas duquel vous pouvez lire :

| FIN - Fichier généré - 27/10/2020 17:06:44<br>Synchronisation Web du fichier d'échange |      |
|----------------------------------------------------------------------------------------|------|
|                                                                                        | ✓ ок |

#### 1.2 Envoi du dossier si vous n'avez pas de connexion Internet

- Insérez une clé USB sur votre ordinateur.
- Menu Envoyer / Envoyer

| '2 <sup>3</sup> Accueil Compt        | abilité Gestion Clôture Résultats F                                                                                                    | Paramètres Options                           |                                          |                              |                                                                                                    |
|--------------------------------------|----------------------------------------------------------------------------------------------------|----------------------------------------------|------------------------------------------|------------------------------|----------------------------------------------------------------------------------------------------|
| Ouvrir Sauvegarder Fermer<br>Dossier | Image: Constraint of the state of the state of the s | Saisie eds écritures                         | Balance Grand-<br>Livre-<br>Consultation | Mes<br>éditions<br>Impressio | Image: Second second second |
|                                      | Envoyer                                                                                                    | voyer                                        |                                          |                              |                                                                                                    |
|                                      | Envoye<br>compta                                                                                                    | r le fichier d'écl<br>ble<br>storique synchr | hanges prestataires à<br>onisations      | i votre                      |                                                                                                    |

- A l'écran suivant, cliquez sur ... suivant.

|                           | Echanges prestataires - Envoyer                                               |                            |
|---------------------------|-------------------------------------------------------------------------------|----------------------------|
| Sélection du destinataire |                                                                               | <b>?</b> Aide              |
|                           |                                                                               |                            |
|                           | Votre comptable utilise <ul> <li>ISACOMPTA</li> <li>Autre logiciel</li> </ul> |                            |
|                           |                                                                               |                            |
| Annuler                   |                                                                               | Précédent Suivant Terminer |

 A l'écran suivant, cochez « Répertoire », puis cliquez sur le bouton \_\_\_\_\_pour choisir la destination (exemple ci-dessous : clé USB dans le lecteur I)

| Choix de la | Echanges<br>destination                                                                                                    | prestataires - Envoyer | Aide                       |
|-------------|----------------------------------------------------------------------------------------------------|------------------------|----------------------------|
|             | Destination                                                                                                    |                        |                            |
|             | Répertoire     I:\     Email     Synchronisation web avec votre comptable     Envoyer un mail d'information au destinataire |                        |                            |
|             | Joindre les documents associés                                                                                              | Objectif de l'échange  |                            |
|             | <ul> <li>Tous les documents</li> <li>Les documents modifiés ou ajoutés</li> </ul>                                           | Envoi pour révision    |                            |
|             |                                                                                                    |                        |                            |
|             |                                                                                                    |                        |                            |
|             |                                                                                                    |                        |                            |
| Annuler     |                                                                                                    |                        | Précédent Suivant Terminer |

- Cliquez sur « Suivant », puis, à l'écran ci-dessous, sur « Terminer ».

|              | Echang | jes prestataires - Envo | yer       |         |          |
|--------------|--------|-------------------------|-----------|---------|----------|
| Commentaires |        |                         |           |         | ? Aide   |
|              |        |                         |           |         |          |
|              |        |                         |           |         |          |
|              |        |                         |           |         |          |
|              |        |                         |           |         |          |
|              |        |                         |           |         |          |
|              |        |                         |           |         |          |
|              |        |                         |           |         |          |
| Annuler      |        |                         | Précédent | Suivant | Terminer |

Le fichier généré sur le lecteur I s'appelle (par exemple) « 8502182-20201027171147.wwz » :

- Dossier 8502182
- Sauvegardé le 27/10/2020 à 17h11

Vous pouvez envoyer ce fichier par mail à votre technicien.

### 2 <u>Votre comptable vous envoie une mise à jour de votre dossier.</u>

#### 2.1 Récupération des mises à jour de votre dossier si vous disposez d'une connexion Internet

#### 2.1.1 Récupération automatique :

Normalement, le logiciel récupère automatiquement les informations depuis Internet.

Une fenêtre de ce style ...

| Traitem | nent en cour | 5 |  |
|---------|--------------|---|--|
|         |              |   |  |
|         |              |   |  |

... indique qu'une récupération est en cours.

A la suite de cette fenêtre, quand la récupération est terminée, il vous faudra relancer Isacompta.

Selon les transferts, vous pourrez ensuite éventuellement avoir un écran de ce type :

| Liste des fichiers d'écritures à intégrer |                     |         |           |  |  |  |  |  |  |
|-------------------------------------------|---------------------|---------|-----------|--|--|--|--|--|--|
|                                           |                     |         |           |  |  |  |  |  |  |
| Nom du fichier                            | Date de création    | Traiter | Supprimer |  |  |  |  |  |  |
| 8506908-20201031143313.wwz                | 03/11/2020 12:43:21 |         |           |  |  |  |  |  |  |

Laissez coché la colonne « Traiter », puis cliquez sur OK.

#### 2.1.2 Récupération manuelle :

Vous pouvez également lancer manuellement la récupération des mises à jour de votre dossier.

| '2 <sup>3</sup> | Accueil                | Compt  | abilité Ges | stion C             | ôture R                       | ésultats I     | Paramètres                   | Options                           |         |                      |          |                              |                       |                           |              |                     |
|-----------------|------------------------|--------|-------------|---------------------|-------------------------------|----------------|------------------------------|-----------------------------------|---------|----------------------|----------|------------------------------|-----------------------|---------------------------|--------------|---------------------|
| Ouvrir          | Sauvegarder<br>Dossier | Fermer | Exercices   | Périodes<br>travail | Fiche<br>Entreprise<br>eprise | Mes<br>banques | Saisie<br>pièce<br>Saisie de | Relevé<br>bancaire<br>s écritures | Balance | Grand- Re<br>Livre - | echerche | Mes<br>éditions<br>Impressio | I23+<br>Envoye<br>및 E | r<br>Ivoyer<br>acovoir    |              |                     |
| (Sans I         | titre)                 |        |             |                     |                               |                |                              |                                   |         |                      |          |                              | Recevo                | ir le fichie <sub>r</sub> | d'échanges p | prestataires de vot |
|                 |                        |        |             |                     |                               |                | 123                          | •                                 |         |                      |          |                              |                       |                           |              |                     |
|                 |                        |        |             |                     |                               |                | Envoy                        | -<br>ver                          |         |                      |          |                              |                       |                           |              |                     |
|                 |                        |        |             |                     |                               |                | 128+                         | Envover                           |         |                      |          |                              |                       |                           |              |                     |
|                 |                        |        |             |                     |                               |                | 1200<br>1200                 | Recevoir                          | r       |                      |          |                              |                       |                           |              |                     |
|                 |                        |        |             |                     |                               |                | Recer<br>comp                | voir le fi<br>table               | chier d | échange              | es pres  | tataires                     | de votr               | е                         |              |                     |

- Menu Envoyer / Recevoir

- Vous aurez l'écran suivant si votre technicien vous a envoyé la mise à jour de votre dossier (dans le cas contraire, vous aurez un message indiquant qu'il n'y a rien en attente).

Exemple ci-dessous : une mise à jour de votre dossier est disponible. Cliquez sur le bouton « Suivant ».

|             | Echanges prestataires - Rec | evoir     |                  |
|-------------|-----------------------------|-----------|------------------|
| Commentaire |                             |           | ? Aide           |
|             |                             |           |                  |
|             |                             |           |                  |
|             |                             |           |                  |
|             |                             |           |                  |
|             |                             |           |                  |
|             |                             |           |                  |
|             |                             |           |                  |
| Annuler     |                             | Précédent | Suivant Terminer |

- Puis à l'écran ci-dessous cliquez sur le bouton « Terminer ».

| Echanges prestataires - Recevoir                                 |                                                 |  |  |  |
|------------------------------------------------------------------|-------------------------------------------------|--|--|--|
| Contenu de l'échange                                             | Aide                                            |  |  |  |
| Recevoir                                                         |                                                 |  |  |  |
| Dossier 8502182 - GAEC LE GUYON                                  | Fichier d'échange cénéré le 27/10/2020 17:20:21 |  |  |  |
| Comptabilité générale                                            |                                                 |  |  |  |
| Exercice comptable du 01/01/2020 au 31/12/2020                   |                                                 |  |  |  |
| Modules                                                          |                                                 |  |  |  |
|                                                                  | Déclaration TVA Sélectionner                    |  |  |  |
|                                                                  | Modèles d'écritures                             |  |  |  |
|                                                                  | Documents associés                              |  |  |  |
|                                                                  | Situations Sélectionner                         |  |  |  |
|                                                                  |                                                 |  |  |  |
| Intégrer seulement les écritures ajoutées, modifiées, supprimées |                                                 |  |  |  |
| Annala                                                           | Defections Transferre                           |  |  |  |
| Annuler                                                          | Precedent Suivant Terminer                      |  |  |  |

S'il y a plusieurs mises à jour de votre dossier en attente, les deux écrans précédents pourront se répéter plusieurs fois.

S'il y a une mise à jour du dossier étalon (les références comptables de base), vous aurez éventuellement ce message, vous indiquant qu'il faut redémarrer Isacompta.

| Information                                                                                                    |
|----------------------------------------------------------------------------------------------------|
| Le fichier d'échange contient des dossiers étalons : L'application va être arrêtée. Vous devrez la relancer pour que le fichier d'échange soit intégré. |
| 🗸 ок                                                                                                    |

#### 2.2 Récupération des mises à jour de votre dossier si vous n'avez pas de connexion Internet

Votre technicien vous a envoyé une mise à jour de votre dossier, éventuellement par mail. Notez le nom du fichier reçu (par exemple « 8502182-20201027171147.wwz » ) et copiez-le sur votre clé USB.

Suivez ensuite les étapes ci-dessous :

- Menu Envoyer / Recevoir

| Duvrir Sauvegarder Fermer<br>Dossier | 12.0     Image: Constraint of the standard standard standa | s Saisie des écritures Consultation | che Mes<br>éditions<br>Impressie<br>Recevoir |                 |
|--------------------------------------|----------------------------------------------------------------------------------------------------|-------------------------------------|----------------------------------------------|-----------------|
| Sans titre)                          |                                                                                                    | -                                   | Recevoir le fichier d'échanges pr            | estataires de v |
|                                      |                                                                                                    | 1 <u>2</u> 3+                       |                                              |                 |
|                                      |                                                                                                    | Envoyer                             |                                              |                 |
|                                      |                                                                                                    | 128+ Envoyer                        |                                              |                 |
|                                      |                                                                                                    | Envoyer<br>Recevoir                 |                                              |                 |

- A l'écran ci-dessous, cliquez sur le bouton ... et choisissez le fichier à importer sur votre clé USB

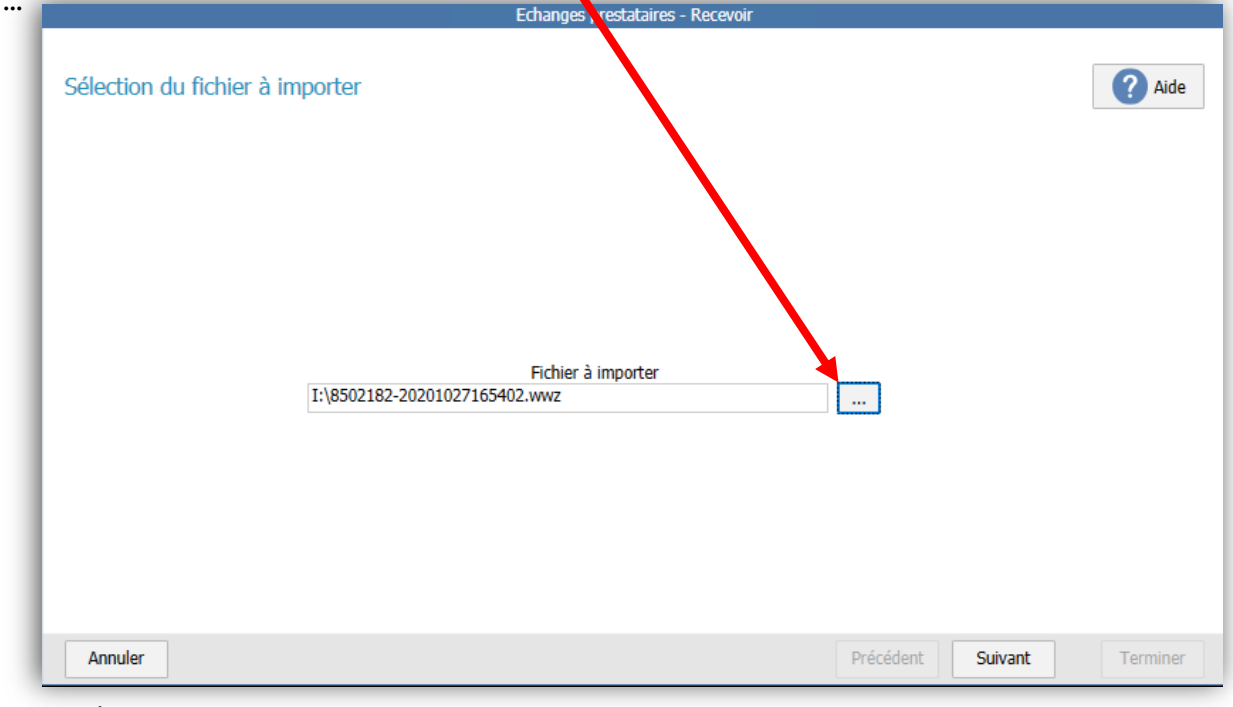

... puis cliquez sur « Suivant ».

- Cliquez ensuite sur « Suivant » aux écrans qui se présentent

## 3 <u>Historique de la documentation</u>

| 04.11.20 | ML |  |
|----------|----|--|
|          |    |  |